新鴻基金融集團 SUN HUNG KAI FINANCIAL

## 「环球通」网上交易平台 - 首次安装指引

- 关于「环球通」交易软件的安装下载,请按以下连结: http://www.shkfg.com/eng/download/FuturesTrader\_setup.exe。
- 2. 当所有安装完成,请按桌面的「sptrader」进入交易平台并开始使用。
- 3. 启动程序后,登入窗口便会实时显示。
- 输入阁下的网域、使用者名称及密码。(请参阅我们早前寄给 阁下的欢迎邮件/电邮,与及密码邮件 /电邮。)

| 😡 Login                                                                                                    |       |     |           |     |            |      | 2       | × |
|----------------------------------------------------------------------------------------------------|-------|-----|-----------|-----|------------|------|---------|---|
| EN English                                                                                                    | 繁中多   | 之繁體 | 簡笢        | 恅瀷极 |            |      |         |   |
| Profile                                                                                                    |       |     |           | ŀ   | •          |      |         |   |
| Host                                                                                                    |       |     |           |     |            | Γ    | Proxy   |   |
| 2nd Host                                                                                                    |       |     |           |     | <br>(Optio | nal) | Port 80 | _ |
| 3rd Host                                                                                                    |       |     |           |     |            | naij |         |   |
| User Id                                                                                                    |       |     |           |     |            |      |         |   |
| Password                                                                                                    |       |     |           |     | _          |      |         |   |
| Powered by Sharp Point Ltd. [www.sharppoint.com.hk]                                                                                                    |       |     |           |     |            |      |         |   |
| Disclaimer I have reviewed and confirm the accuracy of my instruction before entering it, and I hereby undertake that my instructions and all information supplied by me in connection therewith are true and accurate. I agree to indemnify you on demand for any losses, damages, costs expenses or claims which you may suffer arising from your reliance on the instructions or information I have given through or in connection with this service. I instruct you to execute my instructions without further reference to me and I understand that a trade placed electronically may be executed before I can cancel it. |       |     |           |     |            |      |         |   |
| 🔲 Auto Re-log                                                                                                    | gin [ | Acc | ept & Log | n   | Cancel     |      | FAQ     |   |
|                                                                                                    |       |     |           |     |            |      |         |   |

5. 当您登入成功后,您必需要实时更改您的密码。

新鴻基期貨有限公司
總辦事處:
香港中環添美道1號中信大廈12樓
電話: (852) 3920 2888
傳真: (852) 3920 2789
SUN HUNG KAI COMMODITIES LIMITED
Head Office:
12/F., CITIC Tower, 1 Tim Mei Avenue, Central, Hong Kong
General Line: (852) 3920 2888
Fax: (852) 3920 2789

: http://www.shkf.com

網址

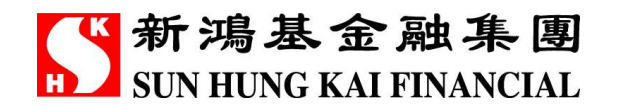

6. 有关详细操作说明,可到工具列里的「说明」下的「用户使用指南」。

| 7 SPSystem R8.17 [未登入]                                                                                                    |                                                       |
|----------------------------------------------------------------------------------------------------|-------------------------------------------------------|
| 檔案(F) 市場資訊(M) 交易指示(O) 成交(T) 戶口(A) 工具(L) 狀況(S) 喜好設定(P) 桌面(D)                                                                                                    | 說明(H)                                                 |
|                                                                                                    | 田戶使用指南(U)     新版本特色(W)     検査更新(C)     關於(A)     IFAQ |
| SP系統用戶使用指南<br>SPSystem User Manual<br>目錄 Contents                                                                                                    |                                                       |
| 如何開始 (Getting Start) <ul> <li>・ 安裝程式</li> <li>・ <u>安裝程式</u></li> <li>・ <u>登入SP系統</u></li> <li>・ <u>Login SPSyste</u></li> <li>・ 選擇産品</li> <li>・ <u>進行冒責</u></li> <li>・ <u>上ogout SPSyste</u></li> <li>・ <u>登出SP系統</u></li> <li>・ <u>Logout SPSyste</u></li> </ul> | allation<br>em<br>±<br>t                              |
| 市場資訊 (Market) <ul> <li></li></ul>                                                                                                    | Window<br><u>Vindow</u><br>epth Window<br>er Window   |

新 鴻基期貨有限公司 總辦事處: 香 港 中環 添 美 道 1 號 中 信 大 廈 12 樓 電話 : (852) 3920 2888 傳真: (852) 3920 2789 SUN HUNG KAI COMMODITIES LIMITED Head Office : 12/F., CITIC Tower, 1 Tim Mei Avenue, Central, Hong Kong General Line : (852) 3920 2888 Fax : (852) 3920 2789

網址 : http://www.shkf.com

Website : http://www.shkf.com